# Как добавить героя

С помощью сайта «Дорога памяти» Вы можете поделиться фотографиями и историей из домашних архивов о своем родственнике, сражавшемся за Родину во время Великой отечественной войны. Собранные материалы будут увековечены в галерее «Дорога памяти».

Для добавления фотографии Героя на сайт достаточно выполнить следующие действия:

Нажать КНОПКУ

на главной странице сайта;

 поместить одну или несколько фотографий Героя в область <u>«Добавление</u> фотографии Героя войны»;

• заполнить поля в области <u>«Заполнение полей информацией о Герое войны»</u>. Для добавления записи достаточно заполнить поля: **Фамилия и Имя**. Вы можете добавить дополнительную информацию о Герое, в том числе связать документы с основных сайтов Министерства обороны РФ: «Память народа», ОБД «Подвиг народа», ОБД «Мемориал» и других общедоступных достоверных источников, с записью о Герое, путем <u>самостоятельного добавления ссылок на сайты</u>, или воспользоваться поиском в базах данных Минобороны России;

 указать свой E-mail для дальнейшего использования <u>Личного кабинета</u> и корректировки и дополнения информации о Герое.

• нажать кнопку Сохранить (<u>Сохранение введенной информации на сайте</u>).

Если информация о добавленном Вами Герое отсутствует на сайте, возможно сервис перегружен. Информация обновится через некоторое время.

### Добавление фотографии Героя войны

Помещение фотографии в область «Добавление фотографии Героя войны» может быть выполнено двумя способами: (1 способ) – нажмите левую кнопку мыши на файле с фотографией и, удерживая ее, переместите курсор мыши к области фотографии, как показано на рисунке ниже.

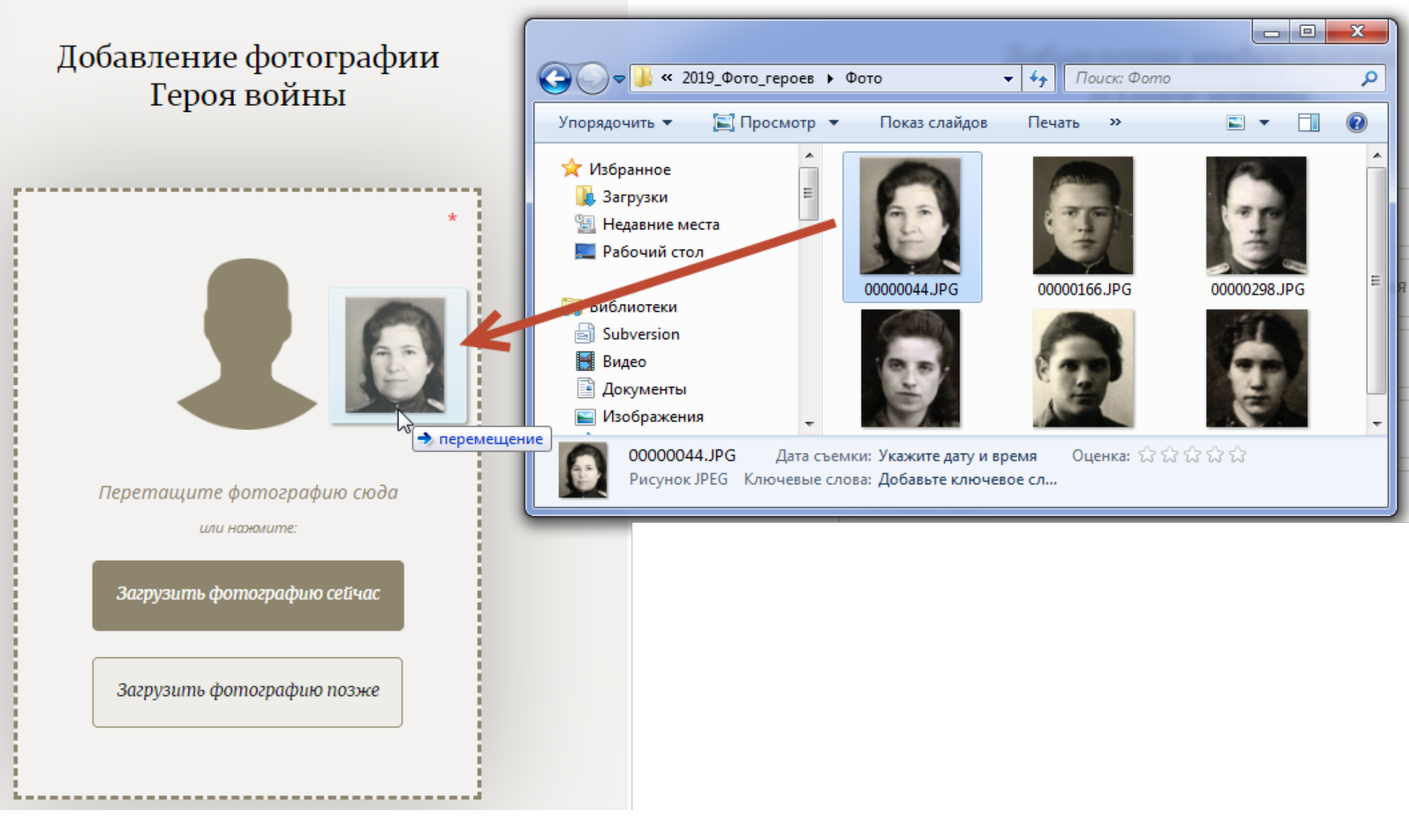

### (2 способ)

Загрузить фотографию сейчас

нажмите кнопку

и выберите файл с фотографией, которую Вы хотите загрузить на сайт;

• дважды нажмите левую кнопку мыши на файле.

Загрузить фотографию позже

Кнопка используется для загрузки временного изображения. Далее в Личном кабинете Вы сможете загрузить фотографию Героя. Выбранная фотография будет загружена в область добавления фотографии.

Вы можете добавить несколько фотографий. Для добавления фотографии используйте кнопку

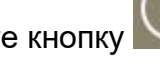

Если необходимо удалить добавленную фотографию, нажмите кнопку

При добавлении нескольких фотографий Вы можете выбрать основную фотографию, которая на Ваш взгляд является лучшей,

воспользовавшись кнопкой

### Область работы с фотографией

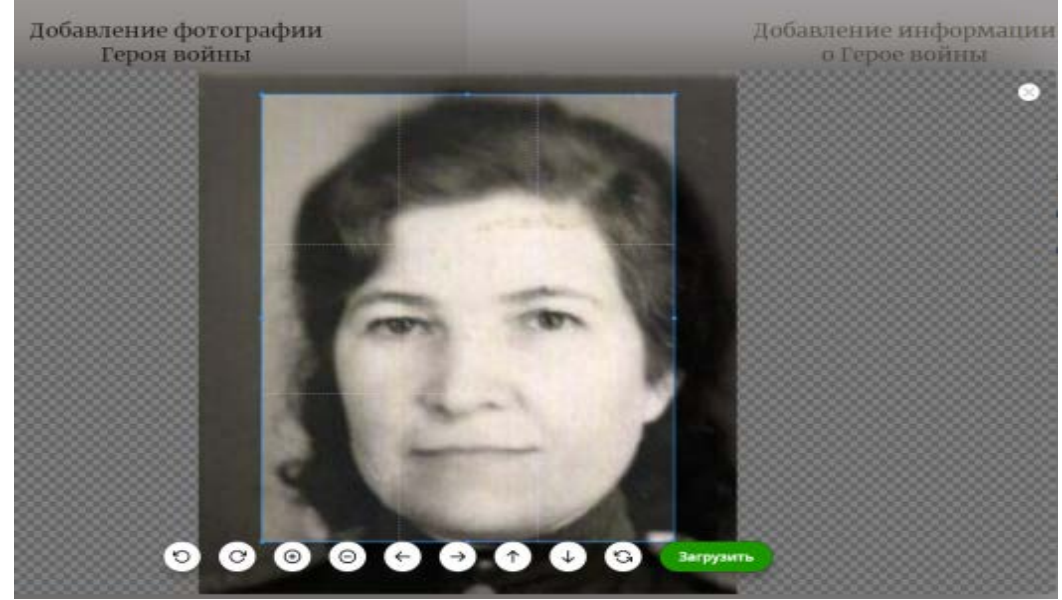

В области работы с фотографией Вы можете выполнить следующие действия:

- повернуть изображение на 90 градусов влево кнопка 💟
- повернуть изображение на 90 градусов вправо кнопка 🗠

- увеличить фотографию кнопка 🔍;
- уменьшить фотографию кнопка 🥯
- 🔹 подвинуть фотографию вправо кнопка 🔤
- подвинуть фотографию влево кнопка 🗠
- подвинуть фотографию вверх кнопка 🖤
- 🔹 подвинуть фотографию вниз кнопка 🖄
- увеличить/уменьшить рамку фотографии;
- вернуться к первоначальным настройкам кнопка 🕓

Для закрытия области работы с фотографией без сохранения нажмите кнопку 🔼, расположенную в правом верхнем углу.

### Заполнение полей информацией о Герое войны

Обязательные для заполнения поля:

- Фамилия;
- Имя;
- Фотография;
- E-mail для доступа в личный кабинет.

Не обязательные для заполнения поля:

- Отчество;
- Год / Дата рождения;
- Место рождения / Область;
- Место призыва / Область;
- Год / Дата призыва;
- Место службы;
- Воинское звание;
- Год / Дата смерти;
- История героя если Вы можете рассказать что-то из истории Героя, заполните данное поле.

### Самостоятельное добавление ссылок на сайты сторонних проектов

Документы о Ваших Героях войны, их наградах и информация о погибших или пропавших без вести, а также военнопленных Великой Отечественной войны могут быть размещены на сайтах: «Память народа», ОБД «Мемориал», ОБД «Подвиг народа» и других общедоступных достоверных источниках. Вы можете вставить скопированные ссылки на страницы сайтов, содержащих документы о Герое, в поле Ссылки со сторонних проектов: Память народа, ОБД Мемориал, ОБД Подвиг народа подобно тому, как показано на рисунке ниже.

http://podvignaroda.ru/?#tab=navResult

## +

### Поиск в базах данных Минобороны России

Нажав на кнопку «Поиск в базах данных Минобороны России», Вы можете выполнить поиск записей о Вашем Герое в базах данных Минобороны России, выбрать и связать найденные записи с Вашим Героем.

При поиске обязательными для заполнения полями являются:

- Фамилия;
- Имя.

Дополнительными полями для поиска являются:

- Отчество;
- Год / Дата рождения;
- Место рождения / Область.

В результате поиска будет предоставлен список похожих записей о Вашем Герое в базах данных Минобороны России. Если количество найденных записей превысит пороговое значение, Вам будет предложено уточнить данные для поиска, например, путем заполнения дополнительных поисковых полей.

Вы можете выбрать одну или несколько записей, относящихся к Вашему Герою, поставив «флажок» напротив каждой записи. При нажатии на кнопку **«Сохранить»** запись о Вашем Герое будет связана с документами из баз данных Минобороны России.

### Сохранение введенной информации на сайте

Для сохранения информации о Герое на сайте Вам нужно ознакомиться с пользовательским соглашением, воспользовавшись ссылкой С правилами и условиями пользования, и нажать на кнопку **«Сохранить»**.

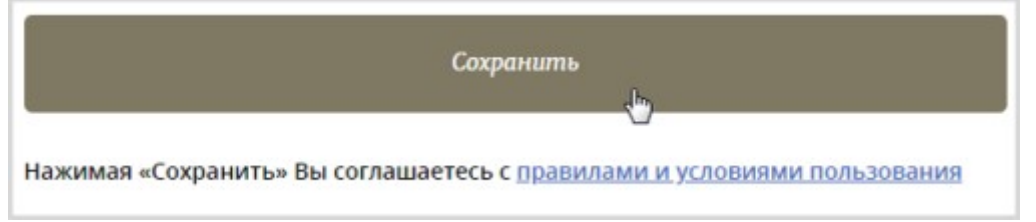

Нажимая на кнопку «Сохранить», Вы соглашаетесь с правилами и условиями пользования.

### Личный кабинет

Доступ в Личный кабинет осуществляется по ссылке, которая отправляется на Ваш Е-mail. Время действия ссылки ограничено 24 часами. По истечении указанного времени отправку ссылки для входа в Личный кабинет необходимо будет повторить. Для работы с Личным кабинетом выполните следующие действия:

<u>Личный кабинет</u> на главной странице сайта или выберите пункт меню «Личный кабинет»;

2. введите адрес Вашей электронной почты в область ввода **Ваш E-mail** и нажмите кнопку **«Войти»**, как показано на рисунке ниже;

### Вход в личный кабинет Sbaturina@ar.ru Войти վետ Мы пришлем вам ссылку для входа в личный кабинет

На указанный Вами адрес электронной почты будет отправлено письмо со ссылкой для входа в Личный кабинет.

#### Дорога памяти foto@pamyat-naroda.ru Отправлено: Ср 27.03.2019 9:57 KOMV: Батурина Светлана На сайте Дорога памяти указан Ваш Е-mail для входа в личный кабинет. Для входа в личный кабинет Вам нужно перейти по ссылке: Вход в личный кабинет. Указанная ссылка будет действовать до 09:57 28.03.2019. По истечению указанного времени отправку ссылки для входа в личный кабинет необходимо будет повторить. Если данное письмо отправлено Вам ошибочно, то проигнорируйте его и все данные будут автоматически удалены.

3. для входа в Личный кабинет нажмите на ссылку Вход в личный кабинет, полученную в письме.

Откроется страница Личного кабинета на вкладке «Мои добавленные герои», где будут отображаться фотографии Ваших Героев. Если Вы ранее добавили информацию о Герое, а информация во вкладке «Мои добавленные Герои» отсутствует, возможно сервис перегружен, и информация обновится через некоторое время.

Вы можете добавить фотографию или изменить/дополнить информацию по уже добавленному Герою, нажав левую кнопку мыши на его фотографии. Для добавления Героя перейдите на вкладку «Добавить фотографию Героя войны».

1. нажмите ссылку 🕙